L.开机 将扩展器插在插座上,指示灯常亮红色,等 待约30秒后,扩展器启动。 ——指示灯常亮红色

 手机搜索无线网络名称,连接Wi-Fi: TP-LINK\_RE\_XXXX

2.设置扩展器,

\*XXXX为MAC地址后四位。MAC地址可 在扩展器壳体上的标贴查看。

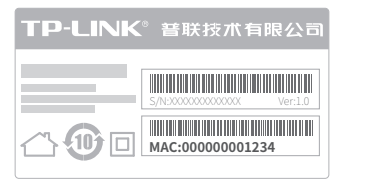

| 0 | 面, | 设置 | 管理 | 员密 | 码, | 点击 | 登录 | 5 |
|---|----|----|----|----|----|----|----|---|
|   |    |    |    |    |    |    |    |   |
|   |    |    |    |    |    |    |    |   |

(2) 手动输入网址 tplogin.cn 进入管理页

| tplogin.cn      | 1 |
|-----------------|---|
| TP-LINK         |   |
|                 |   |
|                 |   |
|                 |   |
| 无线扩展器TL-WA832RE |   |
|                 |   |

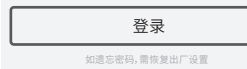

tplogin.cn C 选择待扩展的网络 TP-LINK\_1 ① TP-LINK\_A ① CMCC CMCC-AUTO ① business

重新扫描

③ 扩展器自动扫描周围的无线网络,

扫描完成后,选择要扩展的网络。

④ 若要扩展的网络已加密,输入密码,点 击下一步,开始扩展,指示灯红色闪 烁。

| tplogin.cn          | Ċ       |
|---------------------|---------|
| 请输入"TP-LINK_1"的密码   |         |
| • • • • • • • • • • | $\odot$ |
| 上一步                 | 下一步     |

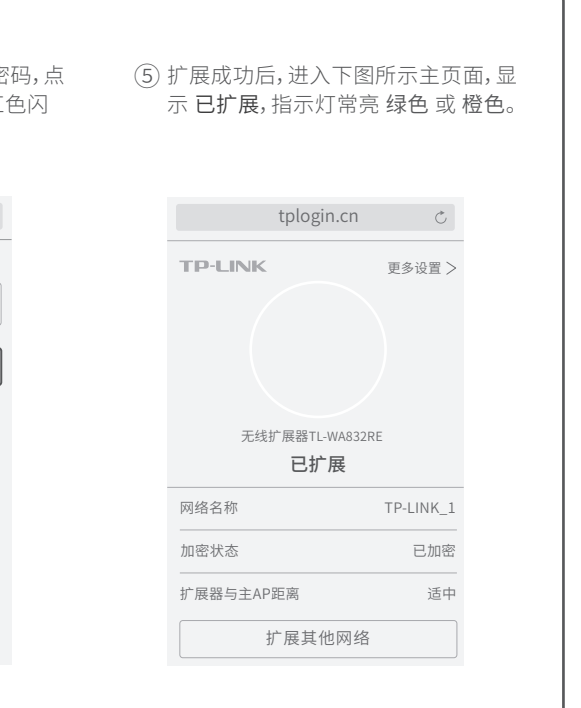

# -3.调整扩展器位置和天线角度 -

设置成功后,为了获得更好的扩展效果,可以将扩展器移至其他插座上,无需再次设置,等待约1分钟后,扩展器将自动扩展已设置好的无线网络。

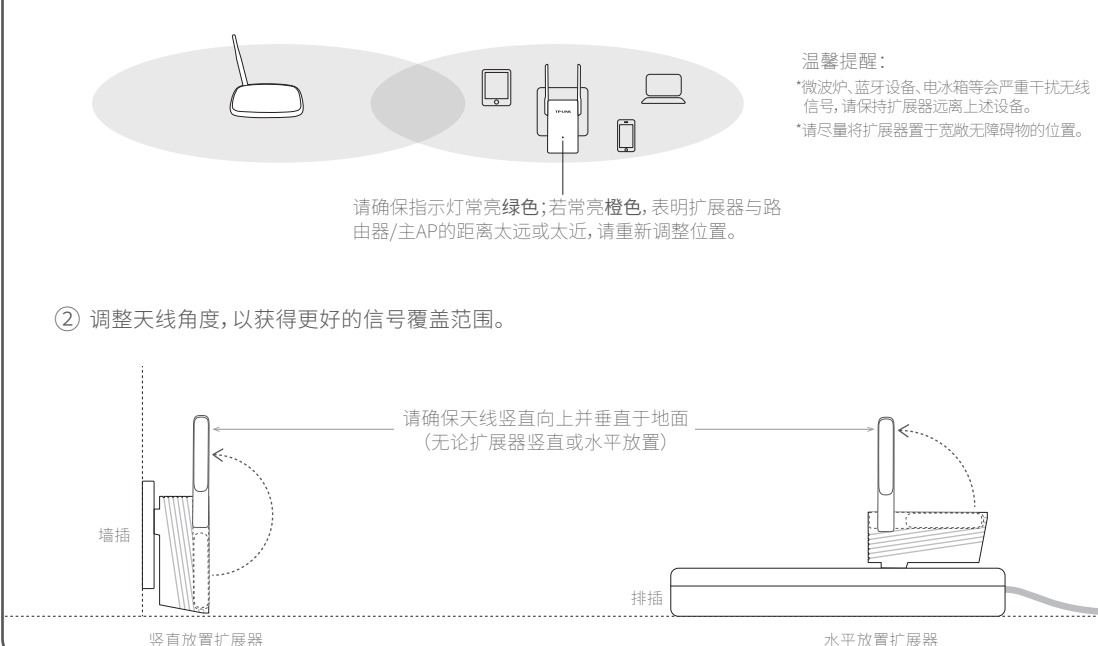

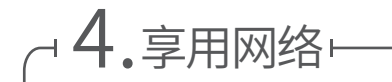

扩展成功后,扩展器自动使用路由器/主AP的无线 名称和密码来标识自己的无线网络。搜索路由器/ 主AP的无线名称、输入密码即可享用网络。

\*登录管理页面 tplogin.cn,选择 更多设置→编辑扩展器网络名称,可以设置新的名称来标识扩展器的无线网络。

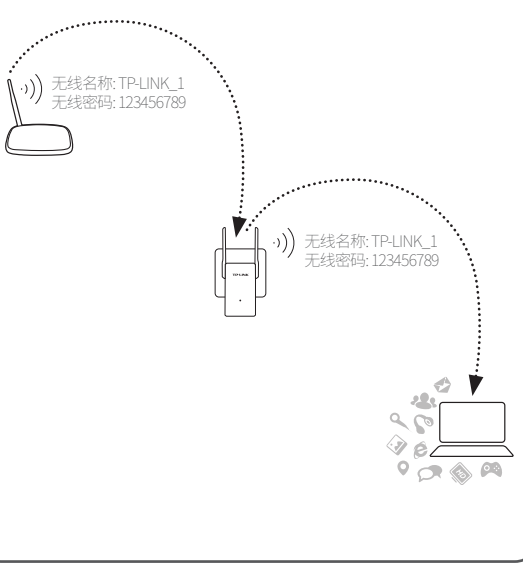

### 常见问题解答

如何使用QSS/WPS按钮设置扩展器? 1.将扩展器插在靠近路由器/主AP的插座上,指示灯 常亮红色。等待约30s后,扩展器启动。 2.按路由器/主AP上的QSS/WPS按钮。 3.两分钟内,按扩展器底部的QSS按钮,红色指示灯 开始闪烁表示正在扩展网络。当指示灯变为绿色或

灯 色或 QSS

TP-LINK

#### 无法打开管理页面"tplogin.cn"怎么办?

橙色常亮时表示扩展成功。

- •请尝试将手机靠近扩展器,再打开手机的Wi-Fi功能,以确保手机连接到的是本扩展器的无线网络。
- •请尝试输入扩展器当前的IP地址进行登录。您可以登录路由器或主 AP的管理页面查看扩展器当前的IP地址。
- •若使用电脑上网,确保电脑已设置成自动获取IP地址。

#### 如何将扩展器恢复出厂设置?

- •通电状态下,长按扩展器底部的"Reset"按钮(约5秒钟)直到指示灯闪 烁红色,松开按钮,扩展器将恢复出厂设置。
- ●登录管理页面 tplogin.cn,选择 更多设置→恢复出厂设置。

#### 指示灯的状态变化

| 红色常亮 | 未扩展网络                |
|------|----------------------|
| 红色闪烁 | 正在扩展网络               |
| 绿色常亮 | 扩展成功,与路由器/主AP距离适中    |
| 橙色常亮 | 扩展成功,与路由器/主AP距离太远或太近 |
|      |                      |

### **TP-LINK**

## 快速安装指南

#### 300M无线扩展器 TL-WA832RE

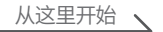